|     | PHOTOSHOP CC TUTORIAL: MULTIPLE LAYERS                             |
|-----|--------------------------------------------------------------------|
| NTS |                                                                    |
| NED |                                                                    |
|     | Open Photoshop CC and select the LEARN tab located in your         |
|     | workspace. Select the Fundamental Skills tab and begin the Working |
|     | with Multiple Layers tutorial.                                     |
|     | 1. Follow the prompts in this tutorial. Include a school           |
|     | appropriate embedded image of your choice and adjust layers        |
|     | to create a collage with a minimum of 4 images. See example        |
|     | in Schoology.                                                      |
|     |                                                                    |
|     |                                                                    |
|     | 2. Save as LNFI_Layers.jpg                                         |
|     | Correct file type                                                  |
|     | 1. Save as LNFI_Layers.jpg                                         |
|     | 2. Correct file title                                              |
|     | COMMENTS                                                           |
| _   |                                                                    |
|     | Submit LNFI_Layers.jpg to the dropbox titled Fundamental           |
| -   | Skills: Working with Multiple Layers located in Schoology          |
|     | under Quarter 2.                                                   |
|     |                                                                    |
|     |                                                                    |
|     |                                                                    |
|     |                                                                    |
|     | NTS                                                                |